## Windows 2000へのScanGear CS-Uのインストール

はじめに

- ・本書は、USB対応のCanoScanのドライバScanGear CS-UをWindows 2000 Professional にインストールするための手順書です。
- ・インストールは必ずAdministratorの権限でログオンして行なって下さい。

インストールする前に

PCの環境により、インストール方法が異なります。インストールの前に必ず以下をご確認下さい。

- (a) Windows 2000をプレインストールしてあるPC、またはWindows 2000を新規インストール (クリーン・インストール)したPCの場合は [2] にお進みください。
- (b) これから、Windows 98をWindows 2000にアップグレードするPCの場合は[1] にお進み ください。
- (c) すでにWindows 98専用のScanGear CS-Uをインストールしていて、これを削除せずに Windows 2000にアップグレードしてしまったPCの場合は[3]にお進み下さい。 但し、PCとCanoScanを繋いでいるUSBケーブルを外して、Windows 2000にアップグレードした 場合には[2]にお進み下さい。

   <u>・CanoScanを接続したまま</u>Windows 2000にアップグレードした場合
   [3]へ
   <u>・CaanoScanを外して</u>Windows 2000にアップグレードした場合
   [2]へ

\*以下の説明では、インストールする際の、Windows に表示されるファイル名や機種名は、CanoScan FB1210Uを例と して、ファイル名や機種名を記載し説明しています。その他のUSB対応のCanoScan をご使用の場合は、その製品名に応じた ファイル名、機種名となります。 [1] Windows 98専用ScanGear CS-Uの削除

## Windows 2000 にアップグレードする前に、必ずWindows 98 専用のScanGear CS - Uを削除します。

【重要!!】

Windows 98 対応のScanGearを削除しないで、Windows 2000 にアップグレードすると、ScanGear CS - U が正常 に動作しなくなります。アップグレードの前に、必ずWindows 98 専用のScanGear CS - Uを削除して下さい。

Windows 98専用のScanGear CS-Uの削除方法は、以下の通りです。

- (1) CanoScanとPCをUSBケーブルで接続します。
- (2) キヤノスキャンセットアップCD-ROM (Windows用)をCD-ROMドライブにセットします。
- (3) キヤノスキャンセットアップ画面が表示されたら、「ソフトウェアのインストール/アンインストール」をク リックします。画面が表示されない場合は、CD-ROMドライブの"CanoScan"というアイコンをクリックしま す。
- (4) ソフトウェアのインストール画面上部の「アンインストール(削除)」ボタンをクリックし、画面の説明に 従って、ScanGearCS-Uを削除します。最後に「スキャナとカメラのプロパティ」が表示されます。複数の 「CanoScan FB1210U(例)」が表示されている場合は、すべて削除してください。
- (5) アンインストール画面を閉じ、 PCとCanoScanを繋いでいる、USBケーブルを外します。
- (6) Windows 2000へのアップグレード終了後、次のステップ[2]へお進みください。

[2] Windows 2000 対応のScanGear CS-Uのインストール

CanoScan スタートガイドの「TWAINドライバをインストール」もしくは、「ソフトウェアをイン ストールする」の手順に従って、ドライバScanGear CS-Uをインストールします。CD-ROMに関す る記載は無視して下さい。

**ステップ7**では「CD-ROMドライブ」をチェックするのではなく、「場所を指定(下図参照)」をチェックし、「次へ(N)>」をクリックします。

| ドライバ ファイルの特定<br>ドライバ ファイルをどこで検索しますか?                                                                                                    |                                                                                                    |
|----------------------------------------------------------------------------------------------------|----------------------------------------------------------------------------------------------------|
| 次のハードウェア デバイスのドライバ ファイルの<br>Scanner<br>このコンピュータ上のドライバ データベースおよ<br>検索を開始するには、D太へ]をクリックしてくた<br>いる場合は、フロッピー ディスクまたは CD を<br>検索場所のオプション:<br>「「フロッピー ディスク ドライブ(D)」<br>「 CD-ROM ドライブ(D)」<br>「 CD-ROM ドライブ(D)」 | D検索:<br>tび指定の検索場所から適切なドライバを検索します。<br>ださい。フロッピー ディスクまたは CD-ROM ドライブで検索して<br>挿入してから D太へ] をクリックしてください。<br>ここにチェックを入れる!! |
|                                                                                                    |                                                                                                    |

次の画面で「参照(B)…」ボタンをクリックし、ダウンロードして、ハードディスクに解凍した ScanGear CS-Uのフォルダを指定すると、"inf"という拡張子がついたファイル「FB1210U.inf(例)」 が表示されるので、「開く(O)」ボタンをクリックします。それ以降のステップは同様で、メ ッセージに従って進むとインストールが完了します。

## [3] PCがスキャナを認識しない場合

PCがCanoScanを認識していない場合には、以下の方法をお試し下さい。

- (1) CanoScanとPCをUSBケーブルで接続します。
- (2) マイコンピュータを右クリックし、プロパティを選択するとシステムのプロパティ画面が表示されます。
   「ハードウェア」タブを選択し、「デバイスマネージャ(D)…」ボタンをクリックします。
- (3) 「?その他のデバイス」の「?Scanner(\*\*)」をダブルクリックします。
- (4) ドライバタブを選択し、「削除(U)」ボタンをクリックします。
- (5) PCとCanoScanを繋いでいる、USBケーブルを外します。
- (6) PCを再起動し、[2]へお進みください。

(\*\*) CanoScan FB636U/630Ui**では、**"CanoScanFB630U"**と表示されます。**